## AndroidStudio 中显示行号

在 Android Studioz 中显示行号的方法这里给大家介绍两种

第一种:打开你的工程,右击如图框住的地方,会弹出如下图所示

的效果:

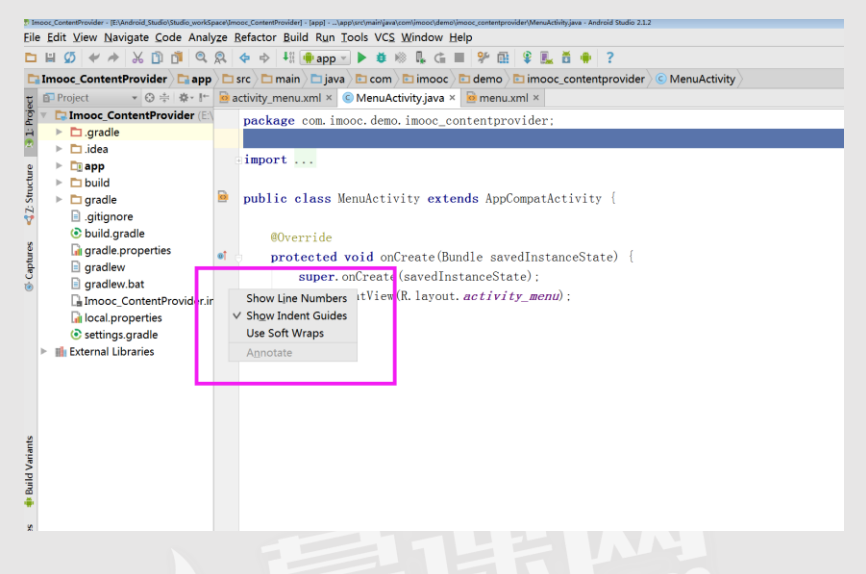

将 show Line numbers 这个选项前面打钩即可显示行号,如下图

所示:

<u>File Edit View Navigate Code Analyze Refactor Build Run Tools VCS Window Help</u>

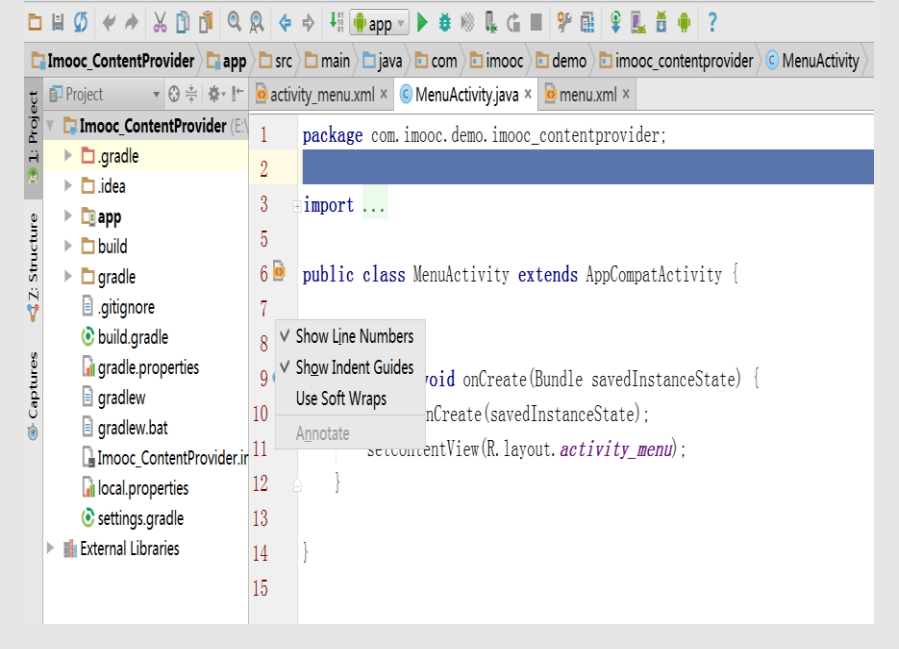

这种方法最简单,推荐大家使用,同时大家也可以通过设置来完成

行号显示操作,

第二种方法:点击 File—>Setting—>Editor—>Appearance 出

## 现如下所示的界面

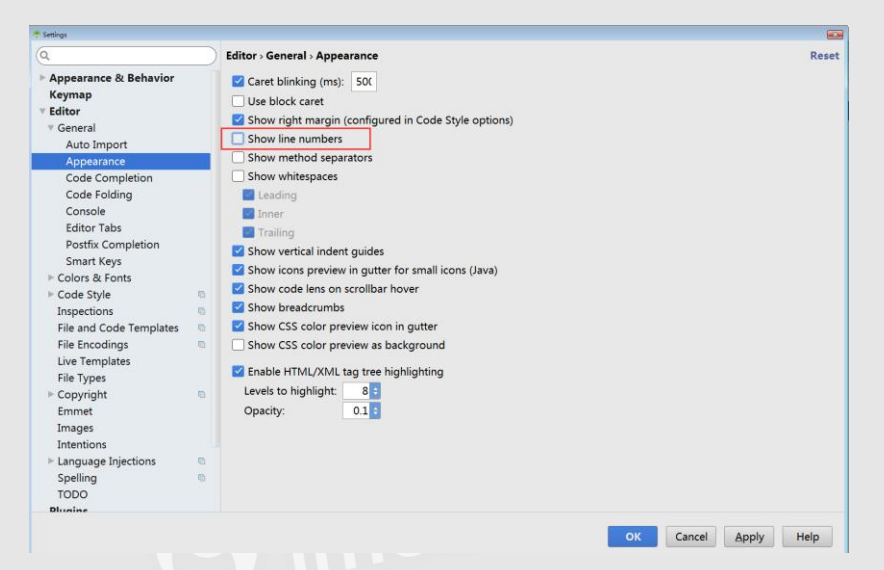

将红框所框的 show line numbers 前面打钩,然后点击 Apply-

Ok 即可。

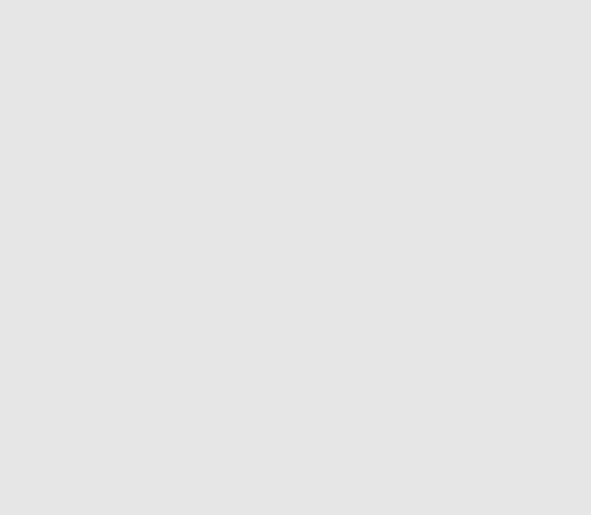